The Leeds Teaching Hospitals **NHS** NHS Trust

# What's New in point <u>EEBS CARE RECORD</u> <u>INTERCEDE CARE RECORD</u>

The latest version of PPM+ goes live on 5th of December 2018

Waiting Patient Risk Assessment

Yorkshire Lung Cancer Screening Programme Improvements

> SSNAP Stroke Form Improvements

Electronic Consent Forms

Patient's Personal Disclaimer

Positive Patient Identification for PPM+ Mobile

eDAN Improvements

Discharge / Transfer Planning Improvements

> Specialist Referrals Improvements

Paediatric Sepsis Screening Tool

Community Cardiac Summary of Care Form

Custom Patient List Improvements to Include Tasks

> Children's Social Care Tab Improvements

AHP Consultation for Physiotherapy

**AHP Consultation for Dietetics** 

Rheumatology BMC Proforma

eDID Improvements

**DOAC Counselling Checklist** 

Access eMeds via PPM+ Mobile

Leeds Health Pathways Link in PPM+

Ready Steady Go Transition Plan

Neurosurgery MDT Discussion

Please click on the above links for more details

### Waiting Patient Risk Assessment

#### Applies to: Pilot Users

We have now introduced the *Waiting Patient Risk Assessment*. Formerly known as *Non-Designated Area Risk Assessment*, the form can be used to assess a patient's suitability to be placed in a waiting location when awaiting formal bed allocation.

| Waiting Patient Risk Assessment                                                                                                    | ×                                                                                              |
|----------------------------------------------------------------------------------------------------|------------------------------------------------------------------------------------------------|
| TRAINING, Stuart (Mr)                                                                                                    | Born 01-Jan-1987 (31y) Gender Male NHS No. 940 195 2426                                        |
| Address St. James's Universi Beckett Street Leeds LS9 7TF                                                                                        | Phone 0113 24 33144 PAS No. 0030646                                                            |
| Type of assessment                                                                                                    | -                                                                                              |
| Assessment to identify patients suitable to be cared for in waiting                                                                              | areas in periods of extremis                                                                   |
| * Type of assessment                                                                                                    |                                                                                                |
| Assessment for suitability Daily risk assessment Intentional rounding                                                                            |                                                                                                |
| Assessing Suitability For Waiting Area                                                                                                    |                                                                                                |
| *NEWS of 5 or higher OR 3 in one parameter                                                                                                    |                                                                                                |
| Yes No Not Applicable                                                                                                    |                                                                                                |
| * Cardiac monitoring/oxygen required or has invasive devices required (i.e. drains)                                                              |                                                                                                |
| Yes No Not Applicable                                                                                                    |                                                                                                |
| *Requires high level of nursing care (i.e 1-2 hourly turns / incontinent)                                                                        | * Source isolation required                                                                    |
| Yes No Not Applicable                                                                                                    | Yes No Not Applicable                                                                          |
| * Patient at end of life                                                                                                    | * Actively withdrawing from drugs or alcohol and appears agitated /<br>distressed              |
| Yes No Not Applicable                                                                                                    | Yes No Not Applicable                                                                          |
| *Admitted with or has had a recent seizure                                                                                                    | *History / risk of falls                                                                       |
| Yes No Not Applicable                                                                                                    | Yes No Not Applicable                                                                          |
| *Patient has safeguarding concerns that would make them unsuitable for a<br>waiting area (e.g. domestic violence / bonour based violence / buman | *Does the patient lack capacity (history of acute psychiatric illness, delerium or confusion)? |
| Cancel                                                                                                    | Unsaved changes                                                                                |
|                                                                                                    |                                                                                                |

Remember, you can add clinical documents to a patient's record through the the Single Patient View or the single Patient View or the single Patient List.

Add -

### Yorkshire Lung Cancer Screening Programme Improvements

#### Applies to: Pilot Users

Based on clinical feedback, we have improved the Yorkshire Lung Cancer Screening documents to further support the programme and added the following new forms:

- YLST T2 Screening Review Meeting
- YLST T2 Screening Sign Off
- YLST Surveillance Screening Review Meeting
- YLST Lung cancer pathway
- YLST Patient Harms
- YLST Surveillance Visit

| YLST - Surveillance Visit                                       |                               |                           | ×                          |  |  |
|-----------------------------------------------------------------|-------------------------------|---------------------------|----------------------------|--|--|
| TRAINING, Stuart (Mr)                                           | Born 01-Jan-1987 (31y)        | Gender Male               | NHS No. 940 195 2426       |  |  |
| Address St. James's Universi Beckett Street Leeds LS9 7TF       | Phone 0113                    | 24 33144                  | PAS No. 0030646            |  |  |
| Surveillance Visit Check-In                                     |                               |                           |                            |  |  |
| * Participant seen by (CTA or research nurse)<br>Research Nurse | *Has verbal consent been giv  | en to continue to take pa | art in the screening trial |  |  |
| Reason if not happy to continue                                 | Any other comment             |                           |                            |  |  |
| N/A                                                             | Any other comments            |                           |                            |  |  |
| * Specific clinical flag for reviewing in screening meeting?    | Reason for review in screenin | g meeting if appropriate  |                            |  |  |
| No Yes                                                          | Reason for review             |                           |                            |  |  |
| Author                                                          |                               |                           |                            |  |  |
| Author<br>DOBINSON Study (Mr)                                   | Date                          | Time                      |                            |  |  |
| ROBINGON, Stuart (MI)                                           | 23-1107-2010                  | 15.56.41                  |                            |  |  |
| ■ Cancel                                                        |                               | 🖋 Unsav                   | ved changes Submit         |  |  |

The Yorkshire Lung Cancer Screening Programme forms are:

- YLST Lung cancer pathway
- YLST Lung Health Check Clinical Information
- YLST Lung Health Check Eligibility Re-check
- YLST Lung Health Check Physiological Measurements
- YLST Lung Screening CT Request Form
- YLST Lung Screening Telephone Triage
- YLST Patient Harms
- YLST Smoking Cessation 4 Weeks
- YLST Smoking Cessation Pre Visit
- YLST Smoking Cessation Three Months
- YLST Smoking Cessation Twelve Months
- YLST Smoking Cessation Baseline
- YLST Surveillance Screening Review Meeting
- YLST Surveillance Visit

- YLST T0 Screening Review Meeting
- YLST T0 Screening Sign Off
- YLST T2 Screening Review Meeting
- YLST T2 Screening Sign Off
- YLST Virtual/Telephone Clinic

Remember, you can add clinical documents to a patient's record through the Add - button in the Single Patient View or the - in the Action column on the Ward Patient List.

### **SSNAP Stroke Form Improvements**

#### Applies to: All Users

Based on clinical feedback we have improved the SSNAP Medical Assessment and SSNAP Nursing Form to support the go-live:

| SSNAP Medical Assessment           |                                                                                                    |                 |            |                  |                     | ×               |
|------------------------------------|----------------------------------------------------------------------------------------------------|-----------------|------------|------------------|---------------------|-----------------|
| TRAINING, Stuart (Mr)              | Во                                                                                                    | orn 01-Jan-1987 | (31y)      | Gender           | Male NHS No.        | 940 195 2426    |
| Address St. James's Universi       | Beckett Street Leeds LS9 7TF                                                                                                    |                 | Phone 01   | 13 24 33144      |                     | PAS No. 0030646 |
| Clinical Assessment                | Clinical Assessment                                                                                                    |                 |            |                  |                     | ^               |
| Patient Condition Within 7<br>Days | *Has the patient been transferred from another hospital<br>Yes No                                                                                  | ?               |            |                  |                     |                 |
|                                    | *What was the diagnosis?                                                                                                    | * ls 1          | this diag  | nosis suspecte   | ed or confirmed     |                 |
|                                    | Stroke TIA Other                                                                                                    | St              | uspected   | Confirmed        |                     |                 |
|                                    | *Is the patient high risk or low risk for death in first 24 h                                                                                      | nours? *Wh      | nat was tl | he type of stro  | ke?                 |                 |
|                                    | High Risk Low Risk                                                                                                    | In              | farction   | Primary Intrac   | erebral Haemorrhage |                 |
|                                    | * Major intervention during the first 24 hours<br>None<br>IA<br>Thrombolysis<br>Clot removal<br>Angioplasty / Stenting<br>Hemicraniectomy<br>Other |                 |            |                  |                     |                 |
|                                    | Other Risk Factors                                                                                                    |                 |            |                  |                     |                 |
|                                    | * Does the patient have Congestive Heart Failure?<br>Yes No<br>* Does the patient have Hypertension?                                               | * Do            | es the pa  | itient have Atri | al fibrillation?    |                 |
|                                    | Yes No                                                                                                    | Ye              | es No      |                  |                     | ~               |
|                                    |                                                                                                    |                 |            |                  |                     | Close           |

Remember, you can add clinical documents to a patient's record through the Add - button in the Single Patient View or the - in the *Action* column on the Ward Patient List.

### **Electronic Consent Forms**

#### Applies to: Pilot Users

We have introduced 3 electronic consent forms into PPM+ which staff and patients will be able to sign via an iPad. The 3 forms are:

- Adults who Lack the Capacity to Investigation or Treatment,
- Agreement to Investigation or Treatment for a Child or Young Person
- Patient Agreement to Investigation or Treatment

| 10:49 Wed 28 Nov                   |                                                                                                    | <b>रू</b> 🕈 78% 🔳    |
|------------------------------------|----------------------------------------------------------------------------------------------------|----------------------|
| <b>〈</b> Select eForm Category     | Consent form                                                                                                    | robinsst 📑           |
| TRAINING, Stuart (Mr)              |                                                                                                    |                      |
| Born <b>01-Jan-1987</b>            |                                                                                                    | NHS No. 940 195 2426 |
| Q Search eForms                    |                                                                                                    |                      |
| Adults who Lack the Capacity to    | Consent to Investigation or Treatment                                                                                                    | Ŷ                    |
| Agreement to Investigation or Tre  | eatment for a Child or Young Person                                                                                                    | Ŷ                    |
| Consent form                       |                                                                                                    |                      |
| Patient Agreement to Investigation | on or Treatment                                                                                                    | Ŷ                    |
|                                    | Definition         This form contains information that you and the patient can enter together.         When the form has been submitted the patient's record you will be asked to unlock the device using your login credentials.         Ok       Cancel |                      |

| 10:50 Wed 28 Nov                                                                                                    |                                                                                                    |                                                                   |                                                                                         | <b>?</b> 7                                                                                                   | 78% 🔳                             |
|----------------------------------------------------------------------------------------------------|----------------------------------------------------------------------------------------------------|-------------------------------------------------------------------|-----------------------------------------------------------------------------------------|----------------------------------------------------------------------------------------------------|-----------------------------------|
| TRAINING, Stuart (Mr)                                                                                                    | Born 01-Jan-1987                                                                                                    | (31y)                                                             | Gender Male                                                                             | NHS No. 940 195 24                                                                                           | 426                               |
| Address St. James's Universi Beckett S                                                                                                    | treet Leeds LS9 7…                                                                                                    | Phone                                                             | 0113 24 33144                                                                           | PAS No. 00                                                                                                   | 30646                             |
| * I understand my explicit consent is r<br>the benefit of the nations health. I may<br>No Yes                                                                                                    | not necessary for anon<br>y opt out of this. I agre                                                                             | nymous pub<br>e to this use                                       | lic health monitorir<br>e of my tissue.                                                 | ng of removed tissue f                                                                                       | for                               |
| I understand that photographs or video<br>happen I will be told either beforehand o<br>within the clinical setting for education or<br>and my written consent obtained when s<br>used for education or research or where | recordings may be mad<br>r in exceptional circums<br>research in a way that<br>uch material would not<br>I might be recognised. | le as a part c<br>tances afterv<br>I cannot be r<br>form a direct | f my assessment or<br>vards. These may be<br>ecognised. Separate<br>part of my care and | treatment. If this is goir<br>a used without my cons<br>a information will be pro<br>when it might be publis | ng to<br>ent<br>ovided<br>shed or |
| I understand that any procedure in addi<br>life or to prevent serious harm to my hea                                                                                                    | tion to those described<br>Ith.                                                                                                 | on this form                                                      | will only be carried o                                                                  | ut if it is necessary to s                                                                                   | ave my                            |
| I have been told about additional proc<br>any procedures which I do not wish to<br>Yes                                                                                                    | edures which may be<br>be carried out withou                                                                                    | come neces<br>ut further dis                                      | sary during my trea<br>scussion.                                                        | atment. I have listed b                                                                                      | elow                              |
| *Patient's signature                                                                                                    |                                                                                                    |                                                                   | M                                                                                       | Z                                                                                                    |                                   |
| *Date *Time                                                                                                    |                                                                                                    | *Name                                                             |                                                                                         |                                                                                                    |                                   |
| 28 Nov 2018         V         10:49:           28-Nov-2018         Format H                                                                                                    | 13<br>H:mm:ss                                                                                                    | Stuart Tr                                                         | aining                                                                                  |                                                                                                    |                                   |
| A witness should sign below if the <b>patier</b><br>Young people/children may also like a pa                                                                                                    | <b>nt is unable to sign</b> but<br>arent to sign here.                                                                          | has indicate                                                      | d his or her consent                                                                    |                                                                                                    |                                   |
| <sup>™</sup> Cancel                                                                                                    |                                                                                                    |                                                                   | <b>ð</b> U                                                                              | nsaved changes                                                                                               | Submit                            |

### **Patient's Personal Disclaimer**

#### Applies to: Pilot Users

We have introduced a new form to record a patient's personal belongings, valuables and money which patient will be able to review and sign via an iPad:

| 10:51 Wed 28 Nov                                                                                                    |                                                                                             |                                         |                                                                           | <b>रू</b> 🕫 77% 🔳 े                                                            |
|----------------------------------------------------------------------------------------------------|---------------------------------------------------------------------------------------------|-----------------------------------------|---------------------------------------------------------------------------|--------------------------------------------------------------------------------|
| TRAINING, Stuart (Mr)                                                                                                    | Born 01-Jan-1987                                                                            | (31y)                                   | Gender Male                                                               | NHS No. 940 195 2426                                                           |
| Address St. James's Universi Beckett Stre                                                                                                    | et Leeds LS9 7…                                                                             | Pho                                     | one 0113 24 33144                                                         | PAS No. 0030646                                                                |
| No Yes                                                                                                    |                                                                                             | No                                      | Yes                                                                       |                                                                                |
| *Hearing Aid/s                                                                                                    |                                                                                             |                                         |                                                                           |                                                                                |
| No Yes                                                                                                    |                                                                                             |                                         |                                                                           |                                                                                |
| * Please give number                                                                                                    |                                                                                             |                                         |                                                                           |                                                                                |
| * Jewellery                                                                                                    |                                                                                             |                                         |                                                                           |                                                                                |
| No Yes                                                                                                    |                                                                                             |                                         |                                                                           |                                                                                |
| *Please list                                                                                                    |                                                                                             |                                         |                                                                           |                                                                                |
| Ring                                                                                                    |                                                                                             |                                         |                                                                           |                                                                                |
| NOTE                                                                                                    |                                                                                             |                                         |                                                                           |                                                                                |
|                                                                                                    |                                                                                             |                                         |                                                                           |                                                                                |
| CONFUSED PATIENTS SHOULD NOT BE<br>TO SIGN ON THEIR BEHALF. IF A PATIE<br>THAT PERSONAL POSSESSIONS AND                                                                      | E ASKED TO SIGN A<br>NT IS CONFUSED O<br>VALUABLES ARE PI                                   | DISCLAIN<br>R UNCON<br>ACED IN          | IER AND RELATIVES<br>SCIOUS THE TRUST<br>SAFEKEEPING                      | S SHOULD NOT BE ASKED<br>HAS A DUTY TO ENSURE                                  |
| Disclaimer                                                                                                    |                                                                                             |                                         |                                                                           |                                                                                |
| I have also been made aware that it is in<br>property brought into or leaving the hos<br>have no such responsibility in relation t<br>unclaimed by me 12 weeks after ceasing | npracticable for the<br>spital and I understa<br>o any other property<br>g to be a patient. | Trust and<br>nd and acl<br>/ of mine. I | its staff to list or sup<br>knowledge that the T<br>I also give authority | ervise items of my other<br>rust and its staff will<br>to dispose of any items |
| No Yes                                                                                                    |                                                                                             |                                         |                                                                           |                                                                                |
| Patient's Signature                                                                                                    |                                                                                             |                                         |                                                                           |                                                                                |
| Please sign here:                                                                                                    |                                                                                             |                                         |                                                                           |                                                                                |
| ST                                                                                                    |                                                                                             | M                                       |                                                                           | 9                                                                              |
| Witnessed Dy (Nursing staff to a                                                                                                    | ian if rolative un                                                                          | ovoilabl                                | <b></b>                                                                   |                                                                                |
| 🖻 Cancel                                                                                                    |                                                                                             |                                         | Ø U                                                                       | nsaved changes Submit                                                          |

Once the patient has signed the document the iPad will lock and staff will be able print a copy to give to the patient.

### **Positive Patient Identification for PPM+ Mobile**

#### Applies to: LTHT Users

We have introduced an alternative verification method for recording eObs to a patient record when it is not possible to scan a patient's wristband in PPM+ Mobile:

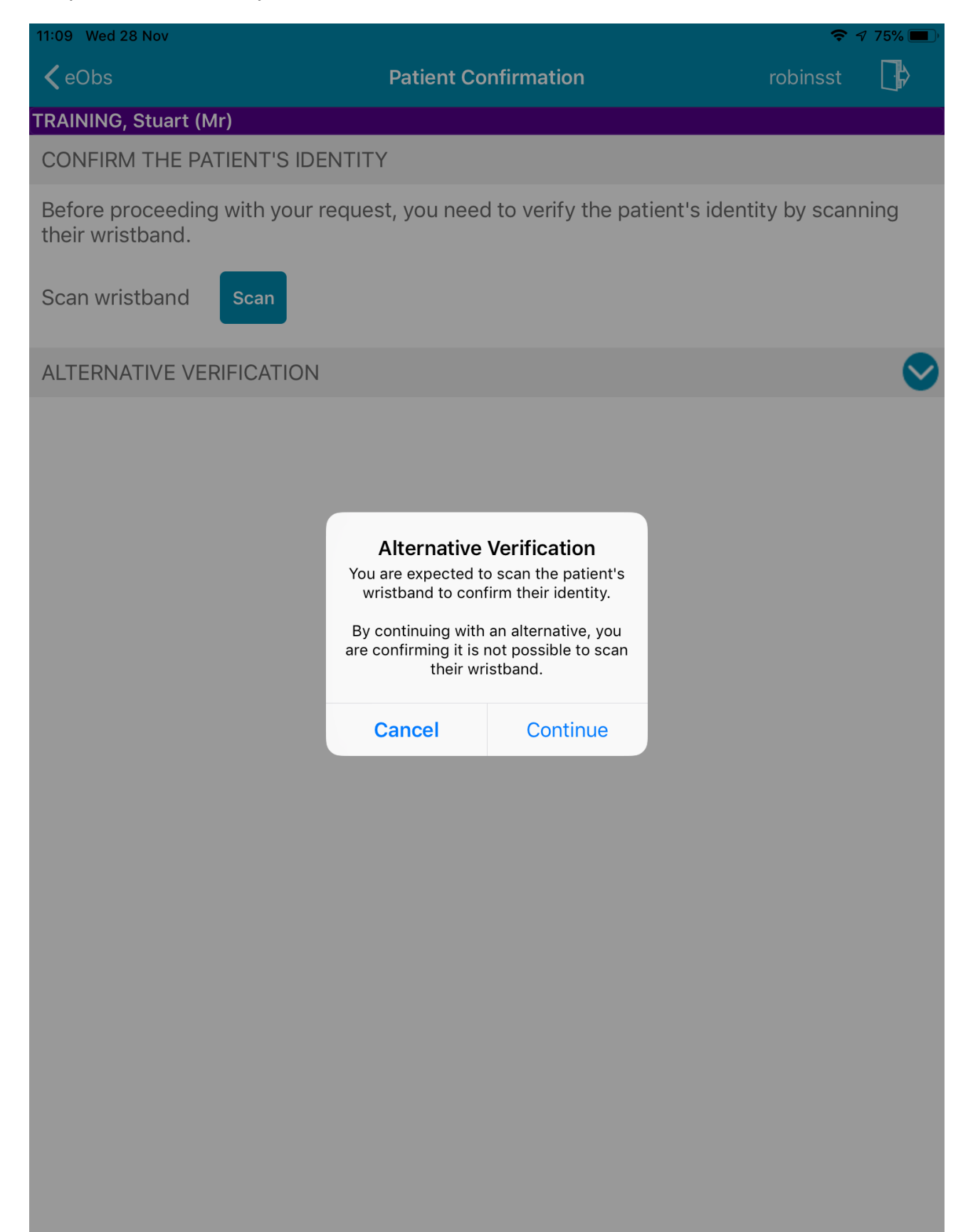

| 11:09 Wed 28 Nov                                       |                                                                                                    |                                                            | 🗢 🕫 75% 🔳 י               |
|--------------------------------------------------------|----------------------------------------------------------------------------------------------------|------------------------------------------------------------|---------------------------|
| <b>〈</b> eObs                                          |                                                                                                    | Patient Confirmation                                       | robinsst 📑                |
| TRAINING, Stuart (                                     | Mr)                                                                                                    |                                                            |                           |
| CONFIRM THE P                                          | ATIENT'S IDENTI                                                                                                 | ТҮ                                                         |                           |
| Before proceedin<br>their wristband.<br>Scan wristband | ng with your requestions of the second second second second second second second second second second second se | est, you need to verify the patier                         | nt's identity by scanning |
| ALTERNATIVE VE                                         | RIFICATION                                                                                                    |                                                            | 0                         |
| Ask the patient for of birth. Enter it k               | or their date of b<br>below and tap 'Ve                                                                         | irth. If they cannot tell you then r<br>erify' to confirm. | nanually check their date |
| Date of birth                                          | 01/01/1987                                                                                                    | Verify                                                     |                           |

### **eDAN** Improvements

#### Applies to: All Users

We have enabled ward attender patients to have medications added to their discharge note to improve communication with GPs.

Further, we have made improvements to reduce instances of duplicate eDANs ensuring medications and clinical information can be carried forward from a ward attender to an inpatient admittance.

### **Discharge / Transfer Planning Improvements**

#### Applies to: All Users

The *Discharge / Transfer Planning* form for patients on a ward has been improved with regards to repatriation information:

| Discharge / Transfer Planning                                      |                                                     |                            | ×                        |
|--------------------------------------------------------------------|-----------------------------------------------------|----------------------------|--------------------------|
| TRAINING, Stuart (Mr)                                              | Born 01-Jan-1987                                    | (31y) Gender Male          | NHS No. 940 195 2426     |
| Address St. James's Universi Beckett Street Leeds LS9              | 7TF F                                               | Phone 0113 24 33144        | PAS No. 0030646          |
|                                                                    |                                                     |                            |                          |
| REA: Readlement     REAT: Awaiting bed at receiving Hospital       |                                                     |                            | ^                        |
| StD: Ready to stepdown from HDU/ICU                                |                                                     |                            |                          |
| SWA: Social Worker Assessment ongoing                              |                                                     |                            |                          |
| ◯ Other                                                            |                                                     |                            |                          |
| Additional information                                             |                                                     |                            |                          |
| Additional discharge Information                                   |                                                     |                            |                          |
|                                                                    |                                                     |                            |                          |
| Repatriation To                                                    |                                                     |                            |                          |
|                                                                    |                                                     |                            |                          |
| The return of a patient to a care provider from which t<br>address | they were transferred to the current hospital or to | receive or conclude treatm | ent closer to their home |
|                                                                    |                                                     |                            |                          |
| *Hospital                                                          |                                                     |                            |                          |
| Bradford Royal Infirmary                                           |                                                     |                            |                          |
| Ward                                                               | Ward Contact Tel. No                                |                            |                          |
| Ward 1                                                             | 01274 123456                                        |                            |                          |
| *Accepting Consultant                                              | Accepting Consultant Tel. No / Bleep                |                            |                          |
| Dr Doc                                                             | 1234                                                |                            |                          |
| Has the patient been referred?                                     | Has the referral been accepted?                     |                            |                          |
| No Yes                                                             | No Yes                                              |                            |                          |
| Date of Referral                                                   | Date of Acceptance                                  |                            |                          |
| 2018-11-27 at 11:06:12                                             | 2018-11-27 at 11:05:37                              |                            | ~                        |
| 📾 Cancel                                                           |                                                     |                            | Unsaved changes          |
|                                                                    |                                                     |                            | -                        |

Remember, you can access the *Discharge / Transfer Planning* eForm from the *EDD*, *MOFD*, *Planning* or *Needed for Discharge / Transfer* columns on the Ward View.

### **Specialist Referrals Improvements**

#### Applies to: All Users

We are introducing Specialist Referrals to adult inpatient areas, with Occupational Therapy and Speech & Language Therapy to be the first teams you can refer to.

Based on clinical feedback, we have improved the form which will be piloted and then rolled out across adult inpatient areas starting in January 2019.

This will replace current methods of sending referrals such as fax and email.

| Specialist Service Referral                               |                                   |                   | ×                    |
|-----------------------------------------------------------|-----------------------------------|-------------------|----------------------|
| TRAINING, Stuart (Mr)                                     | Born 01-Jan-1987 (31y)            | Gender Male       | NHS No. 940 195 2426 |
| Address St. James's Universi Beckett Street Leeds LS9 7TF | Phone 0113 24                     | 33144             | PAS No. 0030646      |
| Referral To                                               |                                   |                   | ^                    |
| *Referral To Team                                         |                                   |                   |                      |
| Occupational Therapy - Testing Name - OTTT                |                                   |                   | Ţ                    |
| Referral From                                             |                                   |                   |                      |
| *Date of Referral *Time of Referral                       | Referred By                       | Referrer's Con    | tact Details         |
| 2018-11-27 📋 11:20:00                                     | ROBINSON, Stuart (Mr)             | 0113 20 12345     | 5                    |
| 27-Nov-2018 Format HH:mm:ss                               |                                   |                   |                      |
| * Referral From Team                                      |                                   |                   |                      |
| Test Imp 🔹                                                |                                   |                   |                      |
| Referral Reason                                           |                                   |                   |                      |
| Referral to Specialist Team                               |                                   |                   |                      |
|                                                           |                                   |                   |                      |
| Referral Consent                                          |                                   |                   |                      |
| *Has the patient the capacity to consent to referral?     | *Has the patient given consent to | the referral?     |                      |
| No Yes                                                    | No Yes                            |                   | ~                    |
| Cancel                                                    |                                   | 🖋 Unsaved changes | Save Draft Submit    |
|                                                           |                                   | _                 |                      |

Remember, you can add clinical documents to a patient's record through the the Single Patient View or the **single** in the *Action* column on the Ward Patient List.

PPMplus Whats New v18.7.0g.docx

The *Specialist Referral* column on the eWhiteboard will also be activated in line with the roll out to display the status of the referral:

| Specialist<br>Referrals |
|-------------------------|
| OT:S                    |
| SLT:A                   |
| OT:RD                   |
| OT:RD, OT:W             |
| SLT:R                   |

Please note the new RD status for redirected referrals.

### **Paediatric Sepsis Screening Tool**

#### Applies to: All Users

Based on the age of a patient, the Paediatric Sepsis Screening Tool will now populate when adding a *Sepsis Screening Tool* to the patient record:

| Sepsis Screening Tool                                                                                                    |                        |                 |                         |                  | ×      |
|----------------------------------------------------------------------------------------------------|------------------------|-----------------|-------------------------|------------------|--------|
| CHILD, Test                                                                                                    | Born 22-Jul-2002       | (16y 4m)        | Gender Male             | NHS No.          |        |
| Address                                                                                                    |                        |                 |                         | PAS N            | o.     |
| Author                                                                                                    |                        |                 |                         |                  | ^      |
| Author<br>ROBINSON, Stuart (Mr)                                                                                                    | Date<br>27-Nov-2018    |                 | <b>Time</b><br>13:08:31 |                  |        |
| Paediatric Sepsis Screening Tool                                                                                                    |                        |                 |                         |                  |        |
| Complete on admission and if deteriorates (e.g. new PAWS of 10 or more)                                                                                                    |                        |                 |                         |                  |        |
| Sepsis is a severe life-threatening organ dysfunction due to dysregulated host resive need to be vigilant to ensure that is not missed.<br>(In congenital and iatrogenic neutropenia use Neutropaenic Sepsis Pathway)<br>*Could the child have an infection? ANY source- bacterial or viral<br>Yes Unsure No | sponse to infection. S | Sepsis in child | lren may mimic othe     | r common illness | es and |
| THINK SEPSIS<br>See definition above (any source)                                                                                                    |                        |                 |                         |                  |        |
| Assess for high risk criteria                                                                                                    |                        |                 |                         |                  |        |
| *Tick if applicable                                                                                                    |                        |                 |                         |                  |        |
| Looks very unwell to health care professional     Hypotension (Blood Pressure DAWS score 10)                                                                                                    |                        |                 |                         |                  |        |
| Purpuric rash/mottled/ashen/blue                                                                                                    |                        |                 |                         |                  |        |
| Reduced GCS/altered mental state or behaviour (i.e. floppy or stiff compared to norm                                                                                                    | nal)                   |                 |                         |                  |        |
| □ Fever of over 38°C AND under 4 months old                                                                                                    |                        |                 |                         |                  | ~      |
| Unexplained respiratory rate (respiratory score 3 or more on PAWS chart)                                                                                                    |                        |                 |                         |                  | -      |
| Cancel                                                                                                    |                        |                 |                         | Save Draft       | Submit |
|                                                                                                    |                        |                 |                         |                  |        |

Remember, you can add clinical documents to a patient's record through the Add - button in the Single Patient View or the - in the *Action* column on the Ward Patient List.

### **Community Cardiac Summary of Care Form**

#### Applies to: All Users

This is the first example of a team outside LTHT writing to LCR / PPM+ and will enable LTHT Cardiology users to see the latest things happening to their shared patient whilst the patient is away from LTHT:

| LCH Cardiac Summary of Care                               |                     |               |                         |               | ×           |
|-----------------------------------------------------------|---------------------|---------------|-------------------------|---------------|-------------|
| TRAINING, Stuart (Mr)                                     | Born 01-Jan-1987    | (31y)         | Gender Male             | NHS No. 940 1 | 95 2426     |
| Address St. James's Universi Beckett Street Leeds LS9 7TF |                     | Phone 0113 24 | 33144                   | PAS           | No. 0030646 |
| Author                                                    |                     |               |                         |               |             |
| Author<br>ROBINSON, Stuart (Mr)                           | Date<br>27-Nov-2018 |               | <b>Time</b><br>13:41:17 |               |             |
| Document Type - LCH Summary of Care                       |                     |               |                         |               |             |
| * Diagnosis                                               |                     |               |                         |               |             |
| Cardiac Diagnosis                                         |                     |               |                         |               |             |
| Medication changes                                        |                     |               |                         |               |             |
| Medication changes                                        |                     |               |                         |               |             |
| * Summary detail                                          |                     |               |                         |               |             |
| Summary details                                           |                     |               |                         |               |             |
|                                                           |                     |               |                         |               |             |
|                                                           |                     |               |                         |               |             |
|                                                           |                     |               |                         |               |             |
|                                                           |                     |               |                         |               |             |
|                                                           |                     |               |                         |               |             |
| i Cancel                                                  |                     |               | 🖋 Uns                   | aved changes  | Submit      |

The information will show on the patient record as *Cardiac investigation* and *LCH Cardiac Summary of Care*.

### **Custom Patient List Improvements to Include Tasks**

#### Applies to: LTHT Users

It is now possible to create a *Custom Patient List* for Tasks. For example, you could create a custom list of overdue Height and Weight Tasks on your ward:

| Custom View                    |                                  |  |  |  |  |
|--------------------------------|----------------------------------|--|--|--|--|
| Name Overdue Height and Weight | Category<br>Custom Patient Lists |  |  |  |  |
| Filters Sharing                |                                  |  |  |  |  |
| Choose filter type             | Filter Criteria                  |  |  |  |  |
| Task By Name                   | Task By Name Include Exclude     |  |  |  |  |
| Select Task By Name            | Height and Weight (Adult)        |  |  |  |  |
| Height and Weight (Adult)      | ា Task By Status                 |  |  |  |  |
| Falls Daily Care Plan +        | Overdue                          |  |  |  |  |
|                                | Ward Number Include Exclude      |  |  |  |  |
|                                | ☐ TEST EPR ZZZ     ☐             |  |  |  |  |
| Cancel                         | Save                             |  |  |  |  |

Remember, you can create a new Custom Patient List from the Actions bar on the Home tab:

| Home      |                  |   |
|-----------|------------------|---|
| Actions   |                  | 0 |
| Patient   | Lists            |   |
| Browse L  | ist              | > |
| Create Pa | atient List      |   |
| Custom    | n Patient List   | > |
| eDAN      |                  | > |
| Ward (    | Old View)        | > |
| Unplan    | ned Patient List | > |
| Bed Sta   | ate              | > |
|           |                  |   |

### **Children's Social Care Tab Improvements**

#### Applies to: All Users

PPM+/LCR is the first in the UK to display information from the Mosaic Children's Services system, identifying children who have an open plan, their referral details, key worker and presence of previous plans. This also ties in with <u>Child Friendly Leeds</u>.

To view this information select the Children's Social Care tab in the patient record:

|                            |                                |                                 |                                 |            | Born 2005 (13y)                                                                                                    | Gender Male NHS No. 🔵                                                                                                    |      |
|----------------------------|--------------------------------|---------------------------------|---------------------------------|------------|----------------------------------------------------------------------------------------------------|----------------------------------------------------------------------------------------------------|------|
|                            | Phone                          | GP (Dr)                         |                                 | PAS No.    |                                                                                                    | Allergies: see GP tab or eMeds                                                                                                    | 0    |
| Hospital                   | General Practice               | Children's Social Care          |                                 |            |                                                                                                    | Res                                                                                                    | ults |
| This information shared by | / Leeds City Council is presen | ted as it was recorded at the e | nd of the previous working day. |            | FAQ                                                                                                    |                                                                                                    | ٦    |
| Current/Latest Refer       | rral Details                   |                                 |                                 |            | Where is the Child                                                                                                    | 's Plan?                                                                                                    |      |
| Referral Date              | Service User Group             | Service                         | User Sub-group                  |            | We are working on o<br>Leeds Care Record.<br>Looked After Plans i                                                                                                    | contributing Child's Plans (Child in Need) to<br>. We have shared Child Protection and<br>in the first implementation.                |      |
|                            | Abuse or Neglect               | Neglect                         |                                 |            | What is a Child's P                                                                                                    | lan?                                                                                                    |      |
| Involved Social Wor        | ker Details                    |                                 |                                 |            | A Child's Plan (Child in Need) will be in a place where a child<br>needs that can be met through social work support. These ne<br>could include complex needs, family support and many other |                                                                                                    |      |
| Involved Social Worker st  | tart date Worker forename      | e Worker surname Work           | er's team name Worker's conta   | ict detail | Child's Plan is multi-<br>when there is no furl<br>closed without further                                                                                                    | agency. It can become an Early Help Plan<br>ther role for social work services, or be<br>er support where appropriate. It may end and |      |
| 2018                       |                                | Team                            |                                 |            | be replaced by a Ch<br>Plan.                                                                                                    | ild Protection Plan or a Looked After Child                                                                                           |      |
| Child in Need Plan d       | letails                        |                                 |                                 |            | What is a Child Pro                                                                                                    | otection Plan?                                                                                                    |      |
| Child in Need Plan status  | Start Date of Chi              | ild in Need Plan                | End Date of Child in Need Plan  |            | A Child Protection P<br>has agreed that a ch<br>The Child Protection                                                                                                    | Plan indicates that a multi-agency conference<br>nild has suffered or is likely to suffer harm.                                       |      |
| Completed                  | 2018                           |                                 | 2018                            |            | agency conference i<br>child is no longer at                                                                                                    | including parents and carers agrees that this<br>risk of harm or it is replaced by a Looked                                           |      |
| Looked After Child F       | Plan Details                   |                                 |                                 |            | What is a Looked #                                                                                                    | After Plan?                                                                                                    |      |
| Looked After Child Plan    | status Start Da                | te of Period of Care            | End Date of Period of Care      |            | A Looked After Plan<br>after by the local aut                                                                                                    | indicates that a child is, or has been, looked<br>thority either through the decision of a court,                                     |      |
| Active                     | 2018                           |                                 |                                 |            | who receive short br                                                                                                    | reaks are legally "Looked After" if they are                                                                                          | •    |

### **AHP Consultation for Physiotherapy**

#### Applies to: All Users

We have introduced a Physiotherapy variant of the AHP Consultation form:

| AHP Consultation                                                 |                                     |                   |                                    | ×                    |
|------------------------------------------------------------------|-------------------------------------|-------------------|------------------------------------|----------------------|
| TRAINING, Stuart (Mr)                                            | Born 01-Jan-1987                    | (31y)             | Gender Male                        | NHS No. 940 195 2426 |
| Address St. James's Universi Beckett Street Leeds LS9 7TF        | 1                                   | Phone 0113 24     | 33144                              | PAS No. 0030646      |
| Assessment Type                                                  |                                     |                   |                                    | ^                    |
| *Assessment Type                                                 |                                     |                   |                                    |                      |
| Physiotherapy                                                    |                                     |                   |                                    | $\checkmark$         |
| Author                                                           |                                     |                   |                                    |                      |
| Author<br>ROBINSON, Stuart (Mr)                                  | Date<br>2018-11-27 ☐<br>27-Nov-2018 |                   | Time<br>14:37:10<br>Format HH:mm:s | s                    |
| Additional Clinician                                             |                                     |                   |                                    |                      |
| Additional Clinician                                             | Clinician Location                  |                   |                                    |                      |
| DOCTOR (Dr.)                                                     | St James's Universit                | ty Hospital       |                                    | ~                    |
| AHP Consultation                                                 |                                     |                   |                                    |                      |
| *Type of Contact Telephone Ward Home Visit Outpatients *Comments | Time spent with Pat                 | ient (mins)<br>30 |                                    |                      |
| Physio Consultation Comments.                                    |                                     |                   |                                    | ~                    |
| Cancel                                                           |                                     |                   | 🥓 Uns                              | aved changes Submit  |

Remember, you can add clinical documents to a patient's record through the the Single Patient View or the

### **AHP Consultation for Dietetics**

#### Applies to: All Users

We have introduced a Dietetics variant of the AHP Consultation form:

| AHP Consultation                                                 |                                   |                  |                                    |                      | ×  |
|------------------------------------------------------------------|-----------------------------------|------------------|------------------------------------|----------------------|----|
| TRAINING, Stuart (Mr)                                            | Born 01-Jan-1987                  | (31y)            | Gender Male                        | NHS No. 940 195 2426 |    |
| Address St. James's Universi Beckett Street Leeds LS9 7TF        | F                                 | Phone 0113 24    | 33144                              | PAS No. 00306        | 46 |
| Assessment Type                                                  |                                   |                  |                                    |                      | ^  |
| *Assessment Type                                                 |                                   |                  |                                    |                      |    |
| Dietetics                                                        |                                   |                  |                                    | $\checkmark$         |    |
| Author                                                           |                                   |                  |                                    |                      |    |
| Author<br>ROBINSON, Stuart (Mr)                                  | Date<br>2018-11-27<br>27-Nov-2018 |                  | Time<br>15:28:39<br>Format HH:mm:s | 5                    |    |
| Additional Clinician                                             |                                   |                  |                                    |                      |    |
| Additional Clinician                                             | Clinician Location                |                  |                                    |                      |    |
| DOCTOR (Dr.)                                                     | St James's Universit              | y Hospital       |                                    | ~                    |    |
| AHP Consultation                                                 |                                   |                  |                                    |                      |    |
| *Type of Contact Telephone Ward Home Visit Outpatients *Comments | Time spent with Pati              | ent (mins)<br>30 |                                    |                      |    |
| Dietetics consultation comments.                                 |                                   |                  |                                    |                      | ~  |
|                                                                  |                                   |                  | 🥜 Uns                              | aved changes Subm    | it |

Remember, you can add clinical documents to a patient's record through the the Single Patient View or the

### **Rheumatology BMC Proforma**

#### Applies to: All Users

We have introduced a *BMC Proforma* for Rheumatology patients:

| BMC Proforma                               |                            |                  |              |             |                | ×           |
|--------------------------------------------|----------------------------|------------------|--------------|-------------|----------------|-------------|
| TRAINING, Stuart (Mr)                      |                            | Born 01-Jan-1987 | (31y)        | Gender Male | NHS No. 940 1  | 95 2426     |
| Address St. James's Universi Beckett Stree | et Leeds LS9 7TF           | F                | 'hone 0113 2 | 24 33144    | PAS            | No. 0030646 |
| Rheumatological Diagnosis                  |                            |                  |              |             |                | ^           |
| Rheumatological Diagnosis                  |                            |                  |              |             |                |             |
| AOSD-onset RA Juvenile onset RA            | Rheumatoid Arthritis Other |                  |              |             |                | - 1         |
| Date of Diagnosis                          |                            |                  |              |             |                |             |
| Date of Diagnosis                          |                            |                  |              |             |                |             |
| 2015-11-27                                 |                            |                  |              |             |                |             |
| 27-Nov-2015                                |                            |                  |              |             |                |             |
| Disease Profile                            |                            |                  |              |             |                |             |
| ACPA+ve                                    | No Yes                     |                  |              |             |                |             |
| RF+ve                                      | No Yes                     |                  |              |             |                |             |
| ANA+ve                                     | No Yes                     |                  |              |             |                |             |
| Erosions                                   | No Yes                     |                  |              |             |                |             |
| Psoriasis or FHx Psoriasis                 | No Yes                     |                  |              |             |                |             |
| Current Targeted Therapy                   |                            |                  |              |             |                |             |
| Current Targeted Therapy                   |                            |                  |              |             |                | ~           |
| Cancel                                     |                            |                  |              | 🧨 U         | nsaved changes | Submit      |

Remember, you can add clinical documents to a patient's record through the the Single Patient View or the

### eDID Improvements

#### Applies to: All Users

We have made various improvements to the eDID forms in PPM+ to further streamline the referral process:

| Practice Nurse Discharge In                                                             | formation EDID                                                                                                    |      |                                                                                                    |              |           | ×   |
|-----------------------------------------------------------------------------------------|----------------------------------------------------------------------------------------------------|------|----------------------------------------------------------------------------------------------------|--------------|-----------|-----|
|                                                                                         | (Mrs)                                                                                                    | Born | Gender Female                                                                                                    | NHS No.      |           |     |
| Address                                                                                 |                                                                                                    |      |                                                                                                    |              | PAS No.   |     |
| Admission Details                                                                       | Bowel Care                                                                                                    |      |                                                                                                    |              |           | ^   |
| <ul> <li>Contact Details</li> <li>Referral Details</li> <li>Support Required</li> </ul> | <ul> <li>*Type of bowel care</li> <li>Bowel irrigation</li> <li>Enema - Microlax</li> <li>Enema - phosphate</li> <li>Enema - other</li> <li>Manual / digital evacuation</li> <li>Suppository</li> <li>*Frequency</li> <li>1234</li> </ul> |      | Bowel irrigation details     1234     Medication / equipment with patient     No Yes                                        |              |           |     |
|                                                                                         | Catheter Care  *Catheter type Intermittent  *Date of change in support requirements 2018-11-07                                                                                                    |      | * Support required<br>Advice / education<br>Catheter site assessment<br>Date of change<br>Emptying of bag<br>Routine change |              |           |     |
|                                                                                         | Catheter Care supplemetary information                                                                                                    |      |                                                                                                    |              | Clas      | ~   |
|                                                                                         |                                                                                                    |      | <b>∂</b> (                                                                                                    | Insaved chan | iges Clos | se. |

Remember, to create a new eDID for a patient, use the eDID column on the ward view.

### **DOAC Counselling Checklist**

#### Applies to: All Users

The *DOAC* (Direct Oral Anticoagulation) *Counselling Checklist* is used to record discussions with patients who are to start on new medications for venous thromboembolism. This will improve safe prescribing and ensure the patient is counselled on management and side effects.

| DO     | AC counselling check list                                                                                                    |                              |                        |                 |                    |                    | ×          |
|--------|----------------------------------------------------------------------------------------------------|------------------------------|------------------------|-----------------|--------------------|--------------------|------------|
| Т      | RAINING, Stuart (Mr)                                                                                                    |                              | Born 01-Jan-1987       | (31y)           | Gender Male        | NHS No. 940 19     | 5 2426     |
| A      | ddress St. James's Universi Beckett Street Leeds LS9                                                                                                    | 7TF                          | 1                      | Phone 0113 24 3 | 3144               | PASN               | o. 0030646 |
| A      | uthor                                                                                                    |                              |                        |                 |                    |                    | ^          |
| A<br>R | uthor<br>OBINSON, Stuart (Mr)                                                                                                    | Job Title<br>IT Trainer      | Specialty              | Date<br>27-Nov- | 2018               | Time<br>15:37:21   |            |
| A      | Inticoagulation Counselling Checklist                                                                                                    |                              |                        |                 |                    |                    |            |
| T<br>c | oday the patient has been commenced on a DOAC (E<br>ard and initial prescription has been provided.                                                                                                    | )irect Oral Anticoagulation) | following their diagno | osis of DVT/PE  | and an information | n booklet, patient | alert      |
| Т      | he following has been discussed:                                                                                                    |                              |                        |                 |                    |                    |            |
| 1      | *Indication for DOAC                                                                                                    |                              |                        |                 | No Yes             |                    | - 1        |
| 2      | * Suitable renal function with Creatinine Clearance                                                                                                    | >30ml/min for Apixaban       |                        |                 | No Yes             |                    |            |
| 3      | * Suitable renal function with Creatinine Clearance                                                                                                    | >50ml/min for Rivaroxaban    |                        |                 | No Yes             |                    |            |
| 4      | * Suitable hepatic function                                                                                                    |                              |                        |                 | No Yes             |                    |            |
| 5      | *How the chosen DOAC works, factor Xa inhibitor,                                                                                                    | oral medication approach,    | no routine coagulatio  | n monitoring    | No Yes             |                    |            |
| 6      | *The lack of an antidote                                                                                                    |                              |                        |                 | No Yes             |                    |            |
| 7      | arte in the second side of block in the second side of block in the second side of block in the second second seco |                              |                        |                 | 🥜 Un:              | saved changes      | Submit     |

Remember, you can add clinical documents to a patient's record through the the Single Patient View or the vin the *Action* column on the Ward Patient List.

### Access eMeds via PPM+ Mobile

#### Applies to: LTHT Users

The latest eMeds improvements have enabled a patient's medication chart to be launched and viewed via the PPM+ mobile app:

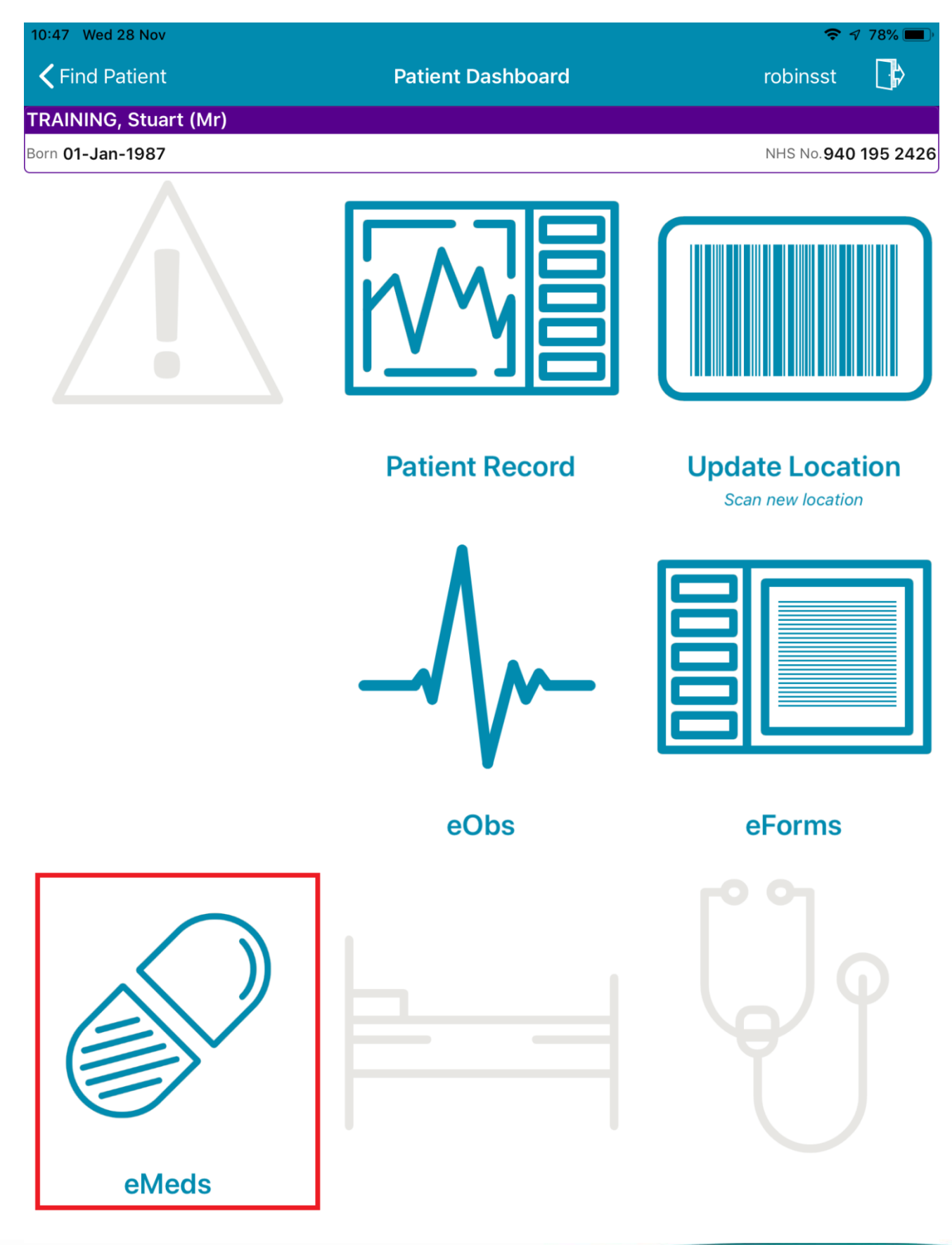

| 10:48 Wed 28 Nov                               |                                      |                                                    |               | <b>?</b> 1         | 78% 🔳          |
|------------------------------------------------|--------------------------------------|----------------------------------------------------|---------------|--------------------|----------------|
| <b>〈</b> Patient Dashboard                     |                                      | eMeds                                              |               | robinsst           |                |
| MedChart<br>LTH_Test_1                         | Prescribing I                        | Medication Chart - TR                              | AINING, STUA  | ART (MR)           |                |
| Close View Referen                             | ce Viewer                            |                                                    |               |                    |                |
| TRAINING, STUART (MI<br>years, Weight:Unknown, | R),PAS No: 00306<br>, BMI:Unknown,BS | 46, <b>NHS No:</b> 940 195 24<br><b>A:</b> Unknown | 26 🤌, DOB:01  | Jan-1987, <b>A</b> | <b>.ge:</b> 31 |
| Allergies: No known allergie                   | es or intolerances Add               | ]                                                  |               |                    |                |
| Inpatient Meds                                 | Discharge                            | Summary                                            |               |                    |                |
| Cease   Prescribe Qu                           | uick List Protocol                   | Withhold Discharge                                 | Transfer From | Edit Ad            | minister Ti    |
| No Regular Medications                         |                                      |                                                    |               |                    |                |
| No PRN Medications                             |                                      |                                                    |               |                    |                |
| No Stat Medications                            |                                      |                                                    |               |                    |                |
| No Infusion Medications                        |                                      |                                                    |               |                    |                |
| No Variable Dose Medicati                      | ons                                  |                                                    |               |                    |                |
|                                                |                                      |                                                    |               |                    |                |
|                                                |                                      |                                                    |               |                    |                |
|                                                |                                      |                                                    |               |                    |                |
|                                                |                                      |                                                    |               |                    |                |
|                                                |                                      |                                                    |               |                    |                |
|                                                |                                      |                                                    |               |                    |                |
|                                                |                                      |                                                    |               |                    |                |
|                                                |                                      |                                                    |               |                    |                |
|                                                |                                      |                                                    |               |                    |                |
|                                                |                                      |                                                    |               |                    |                |
|                                                |                                      |                                                    |               |                    |                |
|                                                |                                      |                                                    |               |                    |                |
|                                                |                                      |                                                    |               |                    |                |
|                                                |                                      |                                                    |               |                    |                |
|                                                |                                      |                                                    |               |                    |                |
|                                                |                                      |                                                    |               |                    |                |
|                                                |                                      |                                                    |               |                    |                |
|                                                |                                      |                                                    |               |                    |                |

### Leeds Health Pathways Link in PPM+

#### Applies to: All Users

<u>Leeds Health Pathways</u> is a clinical decision support system that provides a gateway to all essential healthcare-related information across the Leeds area.

We have added a direct link into PPM+ to aid the ease and efficiency of clinical staff to access vital clinical information that they may need to allow them to provide safe, timely and accurate care.

It will also encourage staff to make more use of the LHP site and resources.

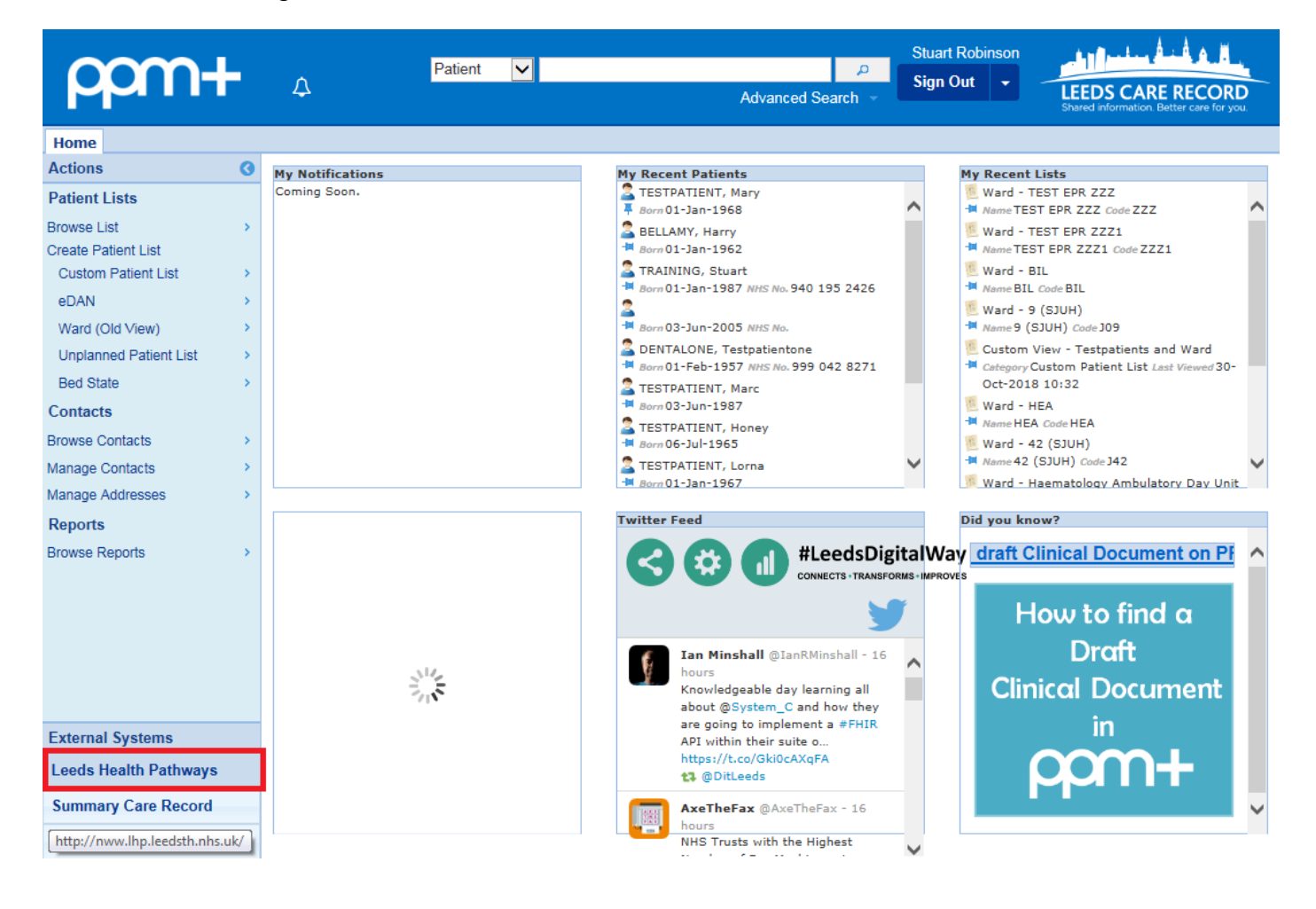

### **Ready Steady Go Transition Plan**

#### Applies to: All Users

To support a young person's transition plan we have introduced a clinical document:

| Ready Steady Go Transition  | Plan                                                                                               |               |                         | ×                   |
|-----------------------------|----------------------------------------------------------------------------------------------------|---------------|-------------------------|---------------------|
| CHILD, Test                 |                                                                                                    | Born 22-Jul-2 | 2002 (16y 2m) Gender Ma | le NHS No.          |
| Address                     |                                                                                                    |               |                         | PAS No.             |
| Knowledge                   | School and Your Future                                                                             |               |                         |                     |
| Self Advocacy               | I know what I want to do when I leave school                                                       | No Yes        | Comments                |                     |
| O Health and Lifestyle      |                                                                                                    |               | University              |                     |
| O Daily Living              | I am managing at school e.g. getting to and                                                        | No Yes        | Comments                |                     |
| School and Your<br>Future   | around school, school work, PE, mends, etc                                                         |               | Managing well           |                     |
| O Leisure                   | I have had work experience                                                                         | No Yes        | Comments                |                     |
| ✔ Managing Your<br>Emotions |                                                                                                    |               | Saturday Job            |                     |
| • Transfer to Adult Care    | I am aware of any potential impact of my<br>condition to my education and/or work<br>opportunities | No Yes        | Comments                |                     |
|                             | I know who to contact for careers advice                                                           | No Yes        | Comments                |                     |
|                             |                                                                                                    |               | Unsure                  |                     |
|                             | <                                                                                                  |               |                         | P Save and Continue |
| i Cancel €                  |                                                                                                    |               |                         | Unsaved changes     |

Remember, you can add clinical documents to a patient's record through the the Single Patient View or the

### **Neurosurgery MDT Discussion**

#### Applies to: All Users

We have introduced a *Neurosurgery MDT Discussion* form to correctly document Neurosurgery MDT discussions:

| Neurosurgery MDT Discussion                                                                             |                            |                 |                         | ×                    |
|----------------------------------------------------------------------------------------------------|----------------------------|-----------------|-------------------------|----------------------|
| TRAINING, Stuart (Mr)                                                                                   | Born 01-Jan-1987           | (31y)           | Gender Male             | NHS No. 940 195 2426 |
| Address St. James's Universi Beckett Street Leeds LS9 7TF                                               | F                          | Phone 0113 24 3 | 3144                    | PAS No. 0030646      |
| Author                                                                                                  |                            |                 |                         | ^                    |
| Author<br>ROBINSON, Stuart (Mr)                                                                         | <b>Date</b><br>28-Nov-2018 |                 | <b>Time</b><br>10:39:02 |                      |
| Persons Involved                                                                                        |                            |                 |                         |                      |
| *Consultant in Charge DOCTOR, Test (Dr) Search by: Surname, Firstname                                   |                            |                 |                         |                      |
| Additional People                                                                                       |                            |                 |                         | + New                |
| No Additional People                                                                                    |                            |                 |                         |                      |
| Acute Neurosurgery MDT Discussion                                                                       |                            |                 |                         |                      |
| * MDT Treatment Recommendation<br>Endovascular Treatment<br>* Patient Involved in Discussion?<br>No Yes |                            |                 |                         |                      |
| *Agreed Treatment Plan                                                                                  |                            |                 |                         |                      |
| Endovascular i reatment                                                                                 |                            |                 |                         |                      |
|                                                                                                    |                            |                 |                         | ~                    |
| Cancel                                                                                                  |                            |                 | 🥒 Un:                   | saved changes Submit |
|                                                                                                    |                            |                 | _                       |                      |

Remember, you can add clinical documents to a patient's record through the Add - button in the Single Patient View or the - in the Action column on the Ward Patient List.

## **Contact Us**

Please contact the Informatics Service Desk at x26655 or informaticsservicedesk.lth@nhs.net to:

- Reset your password
- Report a problem you are having within PPM+ functionality
- Report a data quality problem within PPM+
- Request new user accounts for PPM+
- Disable PPM+ accounts for any leavers from your department

Please contact the PPM+ EHR team at <u>leedsth-tr.EPR@nhs.net</u> if you have any development ideas or comments on your experience of using the EPR.

If you would like to make a request for change to PPM+, please contact us at: <u>leedsth-tr.EPR@nhs.net</u> with a completed <u>Request For Change (RFC) form available here</u>.

Please contact the IT Training Department at <u>ITTraining.LTHT@nhs.net</u> if you require further training on PPM+ or any other Clinical System.

PPM+ Help Site: <a href="http://ppmhelpsite.leedsth.nhs.uk/">http://ppmhelpsite.leedsth.nhs.uk/</a>